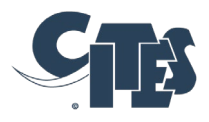

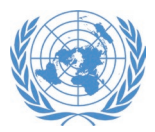

# **NOTIFICATION AUX PARTIES**

No. 2023/022

Genève, le 2 mars 2023

CONCERNE:

Mise en place du système de gestion et de suivi pour l'étude du commerce important

1. Conformément à la Décision 17.108 (Rev. CoP18), le Secrétariat a mis en place le <u>système de</u> <u>gestion et de suivi pour l'étude du commerce important</u> (système de gestion pour l'ECI).

#### Présentation du système de gestion pour l'ECI

- 2. Le processus d'étude du commerce important (ECI) est un processus de mise en conformité visant à garantir que le commerce des espèces inscrites à l'Annexe II est durable et conforme à l'Article IV de la Convention, et à déceler les cas pour lesquels des mesures correctives sont nécessaires.
- 3. Le système de gestion pour l'ECI permet de suivre les progrès réalisés dans l'étude des combinaisons espèces/pays sélectionnées tout au long des quatre étapes du processus d'ECI, comme décrit dans la résolution Conf. 12.8 (Rev. CoP18), *Étude du commerce important de spécimens d'espèces inscrites à l'Annexe II*. Ce système assure une plus grande transparence du processus et permet aux Parties faisant l'objet d'une ECI, ainsi qu'aux autres utilisateurs intéressés, de suivre le statut des recommandations.
- 4. Le système de gestion pour l'ECI comprend les combinaisons espèces/pays actuellement à l'étude, y compris celles qui sont soumises à une recommandation de suspension du commerce. Les cas qui ont été retirés de l'étude à la suite de rapports satisfaisants de l'État de l'aire de répartition depuis la 76e session du Comité permanent (SC76, Panama City, novembre 2022) sont également inclus. Sous réserve de l'obtention de fonds supplémentaires, le Secrétariat espère pouvoir continuer à développer la base de données afin d'y inclure des cas historiques d'ECI.
- 5. Le système de gestion pour l'ECI n'est actuellement disponible qu'en anglais. Le Secrétariat espère obtenir un financement supplémentaire pour mettre à disposition, en temps voulu, des versions française et espagnole du système de gestion pour l'ECI.

#### Caractéristiques essentielles

6. Le système de gestion pour l'ECI contient un résumé des détails et du statut de tous les cas en cours d'étude, toutes les recommandations du Comité pour les animaux, du Comité pour les plantes ou du Comité permanent adressées à la Partie concernée, ainsi que la correspondance entre cette Partie et le Secrétariat.

Secrétariat de la Convention sur le commerce international des espèces de faune et de flore sauvages menacées d'extinction (CITES)

7. Les Parties dont les combinaisons espèces/pays font actuellement l'objet d'une étude sur le commerce important recevront leurs identifiants de connexion pour le système afin de suivre le statut de leurs cas dans le processus d'étude, de recevoir des alertes sur les actions nécessaires et de communiquer en toute confidentialité avec le Secrétariat sur les progrès acccomplis dans la mise en œuvre des recommandations pertinentes. Les Parties qui ne sont pas soumises au processus d'ECI, les observateurs et les autres personnes intéressées peuvent avoir accès à la version publique du système de gestion pour l'ECI afin de consulter les informations accessibles au public sur les combinaisons espèces/pays en cours d'étude.

#### Identifiants de connexion pour les Parties

8. Le Secrétariat contactera individuellement les Parties ou les États de l'aire de répartition dont les combinaisons espèces/pays sont actuellement à l'étude pour leur donner accès au système de gestion pour l'ECI.

#### Projet de manuel d'utilisation et retour d'information

9. Un projet de manuel d'utilisation du système de gestion pour l'ECI a été mis au point pour aider à comprendre la base de données et les informations qu'elle contient et figure en annexe à la présente notification. Les Parties sont invitées à faire part au Secrétariat de leurs commentaires sur la base de données et le projet de manuel d'utilisation avant le 30 avril 2023. Veuillez envoyer vos commentaires à Mme Dejana Radisavljevic (<u>radisavljevicd@un.org</u>).

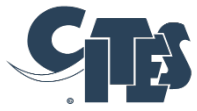

# CITES REVIEW OF SIGNIFICANT TRADE MANAGEMENT SYSTEM - GENERAL USER MANUAL

V1.1

Date: [XXX]

Draft

#### Copyright:

© 2023 Secretariat of the Convention on International Trade in Endangered Species of Wild Fauna and Flora (CITES)

Prepared under contract from the CITES Secretariat by the United Nations Environment Programme World Conservation Monitoring Centre (UNEP-WCMC).

**Citation:** CITES Secretariat (2023). CITES Review of Significant Trade Management System - General User Manual (version 1.1). Geneva, Switzerland.

The CITES Review of Significant Trade Management System – General User Manual (version 1.1) is freely available at www.cites.org. Users may download, reuse, reprint, distribute, copy text and data and translate the content, provided that the original source is credited and that the logo of CITES is not used. Translations must bear the following disclaimer: The present work is an unofficial translation for which the publisher accepts full responsibility.

The findings, interpretations, and conclusions expressed herein are those of the author(s) and do not necessarily reflect the views of the CITES Secretariat, the United Nations Environment Programme, United Nations or the Parties to the Convention.

Links contained in the present publication are provided for the convenience of the reader and are correct at the time of issue. The CITES Secretariat takes no responsibility for the continued accuracy of that information or for the content of any external website.

#### Table of Contents

| 1.   | Introduction                             | .1 |
|------|------------------------------------------|----|
| 2.   | Navigation                               | .2 |
| 2    | 2.1. Search for cases                    | .3 |
|      | To obtain a list of cases for a country: | .4 |
| 2    | 2.2. Review list/search results          | .4 |
| 3. ( | Case record                              | .5 |
| 3    | 3.1 Case summary                         | .6 |
| Э    | 3.2 Recommendations tab                  | .7 |
| Э    | 3.3 Record of meetings tab               | .8 |
| Э    | 3.4 Case activity log                    | .8 |
| Э    | 3.5 Documents library                    | .9 |
| An   | nex 11                                   | 10 |

# **1. INTRODUCTION**

This User Manual is designed as an aid to understanding the CITES Review of Significant Trade Management System and the information it contains.

The CITES Review of Significant Trade (RST) process is a CITES compliance process intended to ensure that trade in Appendix-II species is conducted sustainably and in accordance with Article IV of the Convention, and to identify where remedial action is needed (Res. Conf. 12.8 (Rev. CoP18)). A summary of the RST process as outlined in Res. Conf. 12.8 (Rev CoP18) is provided in Annex 1 to this guidance.

Decision 17.108 (Rev. CoP18) requested the Secretariat to develop, test and establish a Review of Significant Trade Tracking and Management database as an essential tool for the effective implementation and transparency of the process. The Review of Significant Trade Management System was developed by the United Nations International Computing Centre (UNICC) and can be accessed from: <u>rst.cites.org/public</u>. During development, the Secretariat also convened and consulted a Technical Advisory Group (comprising Parties that have been subject to the Review of Significant Trade, individuals with experience in database development and use, as well as representatives of interested non-governmental organizations) on the requirements of the tracking and management system. Initial data on case information was input into the database by UNEP-WCMC, and the case information is maintained by the CITES Secretariat.

The Review of Significant Trade Management System tracks the progress of species-country combinations for the Parties that have been selected for review, through the stages of the Significant Trade Review process. The database contains all cases that were ongoing at the time of the 74<sup>th</sup> meeting of the Standing Committee (SC74, Lyon, March 2022), including cases where a Standing Committee recommendation to suspend trade on the basis of the RST was in place, and any cases which subsequently entered the RST process. It does not comprehensively include the historical RST cases that were closed before SC74.

For each case, the database includes the following information which is publicly accessible: a summary of the case details and status, any recommendations of the relevant CITES Committee (Animals Committee, Plants Committee and Standing Committee) directed to the Party, a record of meetings, an activity log of all actions relating to the case, and a document repository, containing all AC/PC/SC documents. The system thus allows progress on a case to be tracked through the different stages of the RST process.

In addition, the system also provides a portal for Parties that are subject to the RST process to communicate with the CITES Secretariat on progress in the implementation of recommendations directed to them; these functionalities are confidential and only accessible via a login. Any Party that is subject to the RST process will need login details to access the confidential pages. A separate guidance document for Parties with cases in the RST process is available.

Note that the user view may differ from the screenshots in this guidance due to differences in screen size.

# 2. NAVIGATION

On the landing page, you have the option to Search for specific cases on a number of criteria, view the list of all ongoing cases (including cases which are subject to a Standing Committee recommendation to suspend trade), or log in to access the confidential features of the management system (Parties with cases in the RST process only, see separate guidance) (Figure 1).

|      | Search the da<br>specific case<br>criteria below | tabase for a<br>using the |              |                             |     | Log in to access confid<br>features of the manage | lential  |
|------|--------------------------------------------------|---------------------------|--------------|-----------------------------|-----|---------------------------------------------------|----------|
| CIES | Review of Significant<br>Trade Management System | Search Revie              | w list Ongoi | the list of all<br>ng cases |     | system (Parties only)                             | ⊖ Login  |
|      | Search<br>Filter by specie<br>Filter by Specie   | Advanced Search           |              |                             | •   |                                                   |          |
|      | Filter by phase<br>Filter by count               | hani .<br>Ifyliae         | ▼ Filter b   | ıy stage                    | •   |                                                   |          |
|      | Current Action                                   | Reset                     |              | Apply                       | ;   |                                                   |          |
| 派控   |                                                  | Alter                     |              |                             | 上海海 |                                                   | Places ! |

Figure 1. Overview of the landing page for the Review of Significant Trade Management System

# 2.1. Search for cases

| You will see by default the<br><u>basic search</u> that contains<br>some of the fields by which<br>you can refine your search:<br>• <b>Species /Common name</b><br>• <b>Phase</b> (paragraph in the                                                                                         | Search Advanced Search                                                                                                    |
|----------------------------------------------------------------------------------------------------|----------------------------------------------------------------------------------------------------|
| <ul> <li>Resolution)</li> <li>Country</li> <li>Stage</li> <li>Current Action (In progress/ completed)</li> <li>Case Status (closed/ initiated/ ongoing/retained/trade suspension)</li> <li>Deadline (missed/met)</li> <li>Specific time frame (from a specified date to another)</li> </ul> | Filter by species common Name   Filter by phase   Filter by phase   Filter by stage   Filter by stage   Current Action   In Progress   Comnieted   Reset   Apply                                                                                                    |
| An <u>advanced search</u> allows to filter by:                                                                                                    | Search Advanced Search                                                                                                    |
| <ul> <li>Kingdom</li> <li>Meeting at which a case was selected for inclusion in the RST process</li> <li>Higher Taxonomy</li> <li>Categorisation (Least Concern/Possible Concern /Urgent Concern/Priority Species for cases selected</li> </ul>                                             | Filter by kingdom       Filter by meetings         Taxonomy         Filter by phylum       Filter by class         Filter by order       Filter by family         Filter by order       Filter by family         Categorization       Less Concern         Action is Needed       Exceptional Case         Less Concern       N/A |
| Concern /Action is Needed<br>/Status is Unknown<br>/Exceptional Case for cases                                                                                                    | Reset Apply                                                                                                    |
| Committee which selected<br>the taxon for inclusion<br>(AC/PC/SC)                                                                                                    |                                                                                                    |
| <ul> <li>Removal reason if closed case</li> <li>Decision Type (suspended /restricted/allowed /conditional depending on whether any trade permitted)</li> <li>Terms of trade (all/commercial/wild /exceptions if the Decision type allows any trade)</li> </ul>                              |                                                                                                    |

#### To obtain a list of cases for a country:

Select the country from the 'Filter by country' drop-down (Figure 2.1a), then click 'Apply'. Remember to select the desired case status(es) from the Case status field if you want to see Closed, Retained or Initiated cases as well, as the list is automatically filtered to return cases with the status "Ongoing" and "Trade suspension" only (Figure 2.1a). Note that if you reset the filters, you may need to refresh the page for the case list to return to its default view.

|    |                                                    | Search                                                                                                    | Advanced Search                                                                    |                                 |                          |                                                                                                    | •                        |
|----|----------------------------------------------------|----------------------------------------------------------------------------------------------------|------------------------------------------------------------------------------------|---------------------------------|--------------------------|----------------------------------------------------------------------------------------------------|--------------------------|
|    | a)                                                 | Filter by Species commo                                                                                                    | on Name                                                                            |                                 |                          | · ·                                                                                                |                          |
|    |                                                    | Filter by phase                                                                                                    |                                                                                    |                                 |                          | •                                                                                                  |                          |
|    |                                                    | GHANA 😵 Filter by                                                                                                    | y country                                                                          | Filter by                       | stage                    | •                                                                                                  |                          |
|    |                                                    | Current Action                                                                                                    | npleted                                                                            |                                 |                          | _                                                                                                  |                          |
|    |                                                    | Case Status                                                                                                    | Ongoing                                                                            | etained 🗸                       | Trade Suspension         | •                                                                                                  | ÷                        |
|    |                                                    | 4                                                                                                    |                                                                                    |                                 |                          |                                                                                                    |                          |
|    |                                                    | Reset                                                                                                    |                                                                                    |                                 | Apply                    |                                                                                                    |                          |
| b) | Country                                            | Reset Species scientific name                                                                                                    | Common Name                                                                        | Meeting                         | Apply<br>Recommendations | Status                                                                                             | More                     |
| b) | <b>Country</b><br>GHANA                            | Reset Species scientific name Chamaeleo gracilis                                                                                                    | Common Name<br>Slender Chameleon                                                   | Meeting<br>Ac25                 | Apply<br>Recommendations | <b>Status</b><br>Trade Suspension                                                                  | More<br>:                |
| b) | <b>Country</b><br>GHANA<br>GHANA                   | Reset Species scientific name Chamaeleo gracilis Chamaeleo senegalensis                                                                                  | Common Name<br>Slender Chameleon<br>Senegal Chameleon                              | Meeting<br>AC25<br>AC25         | Apply Recommendations    | Status<br>Trade Suspension<br>Trade Suspension                                                     | More<br>:<br>:           |
| b) | <b>Country</b><br>GHANA<br>GHANA<br>GHANA          | Reset Species scientific name Chamaeleo gracilis Chamaeleo senegalensis Pandinus imperator                                                               | Common Name<br>Slender Chameleon<br>Senegal Chameleon<br>Emperor Scorpion          | Meeting<br>Ac25<br>Ac25<br>Ac24 | Apply Recommendations    | Status       Trade Suspension       Trade Suspension       Trade Suspension       Trade Suspension | More<br>:<br>:           |
| b) | <b>Country</b><br>GHANA<br>GHANA<br>GHANA<br>GHANA | Reset         Species scientific name         Chamaeleo gracilis         Chamaeleo senegalensis         Pandinus imperator         Pterocarpus erinaceus | Common Name<br>Slender Chameleon<br>Senegal Chameleon<br>Emperor Scorpion<br>Kosso | Meeting<br>AC25<br>AC25<br>AC24 | Apply Recommendations    | Status       Trade Suspension       Trade Suspension       Trade Suspension       Ongoing          | More<br>:<br>:<br>:<br>: |
| b) | Country<br>GHANA<br>GHANA<br>GHANA                 | Reset         Species scientific name         Chamaeleo gracilis         Chamaeleo senegalensis         Pandinus imperator         Pterocarpus erinaceus | Common Name<br>Slender Chameleon<br>Senegal Chameleon<br>Emperor Scorpion<br>Kosso | Meeting<br>AC25<br>AC25<br>AC24 | Apply<br>Recommendations | Status<br>Trade Suspension<br>Trade Suspension<br>Trade Suspension<br>Ongoing                      | More<br>:<br>:<br>:<br>: |

Figure 2.1. Example filter parameters (a) and filtered case list (b) (search parameters: cases from Ghana with status 'Ongoing' and 'Trade suspension')

### 2.2. Review list/search results

The Review list option or, if having performed a search, the search results, provide each taxon/country combination as a separate record, displaying the country, species scientific and common name, the meeting at which the taxon/country combination was selected, a link to the recommendations for the case (if any), the case status, the stage in the RST process in which the case currently is, the date of trade suspension (if relevant), the deadline for the latest action needed to progress the case in the RST process, and a 'More' option which allows to open or download details of the case (Figure 2.2).

Below the table, you can see the total number of cases corresponding to your search and navigate between pages.

|              |                         | Sea                           | rch > Search | n Results                         |                  |         |                          |                |     |
|--------------|-------------------------|-------------------------------|--------------|-----------------------------------|------------------|---------|--------------------------|----------------|-----|
| Back         |                         |                               |              |                                   |                  |         |                          |                |     |
| Country      | Species scientific name | Common Name                   | Meeting      | Recommendations                   | Status           | Stage   | Date of trade suspension | Deadline       | Mor |
| ALGERIA      | Anguilla anguilla       | Eel                           | AC29         | i=                                | Ongoing          | Stage 4 |                          | 13-Nov-2022    | :   |
| BELIZE       | Myrmecophila tibicinis  |                               | PC15         | I                                 | Trade Suspension | Stage 4 | 15-Jun-2010              | 10-Apr-2022    | :   |
| BENIN        | Chamaeleo gracilis      | Slender Chameleon             | AC25         | 12                                | Trade Suspension | Stage 4 | 03-Feb-2016              | 10-Apr-2022    | :   |
| BENIN        | Kinixys homeana         | Home's Hinged-backed Tortoise | AC25         | i                                 | Trade Suspension | Stage 4 | 03-Feb-2016              | 10-Apr-2022    | :   |
| BENIN        | Pandinus imperator      | Emperor Scorpion              | AC24         | :=                                | Trade Suspension | Stage 4 | 02-May-2013              | 31-Dec-2099    | :   |
| BENIN        | Chamaeleo senegalensis  | Senegal Chameleon             | AC25         |                                   | Trade Suspension | Stage 4 | 03-Feb-2016              | 10-Apr-2022    | :   |
| BENIN        | Pterocarpus erinaceus   | Kosso                         |              | :=                                | Ongoing          | Stage 4 |                          | 31-Dec-2099    | :   |
| BURKINA FASO | Pterocarpus erinaceus   | Kosso                         |              |                                   | Ongoing          | Stage 4 |                          | 31-Dec-2099    | :   |
| CAMEROON     | Trioceros montium       | Mountain Chameleon            | AC27         | 🔳 Details of                      | a case can be    | opened  | by clicking either o     | of these ico   | ins |
| CAMEROON     | Prunus africana         | African Cherry                | PC21         |                                   | Ongoing          | Stage 4 |                          | 10-Apr-2022    | :   |
|              |                         |                               | • s<br>vis   | Select number o<br>sible per page | f items          | Iter    | ns per page: 20 ▼ 1.     | - 20 of 85 🛛 🗸 | :   |

Figure 2.2. Overview of the cases list: how to navigate in the table and access details of a case

Important: The case list is automatically filtered to show only cases with the status "Trade Suspension" and "Ongoing". The search tool can be used to show additional cases which have been Closed, Retained, or Initiated.

# **3. CASE RECORD**

From the main page, you can open any record by clicking on its Recommendations icon or 'Open detail' under 'More' (see Figure 2.2).

Once a case is opened, at the top is a summary of the case details, split into two boxes: a case overview, and the latest action for the case (these may appear side by side or one below the other depending on your screen size). Below this summary are four tabs detailing:

- the recommendations of the relevant CITES Committee directed to the country,
- records of meetings
- activity log of all actions relating to the case,
- and a **document** repository, containing all AC/PC/SC documents relevant to the case, and letters between the CITES Secretariat and the Party

### 3.1. Case summary

At the top are two boxes providing a summary of the key information for the case. Here we use the example of *Pericopsis elata* from Côte d'Ivoire to visualise the possible options for each field (Figure 3.1a and b).

| <b>Catego</b><br>Urgent       | Categorisation — Categorisation: Least Concern, Possible Concern, Urgent<br>Concern, Priority Species, Less Concern, Action is Needed,<br>Status is Unknown, Exceptional Case, Other, N/A |                                                                                                    |  |  |  |  |  |  |
|-------------------------------|----------------------------------------------------------------------------------------------------|----------------------------------------------------------------------------------------------------|--|--|--|--|--|--|
| Current<br>Secreta<br>actions | <b>action</b><br>riat notifies all parties of recommendation taken by SC                                                                                                    | Current stage<br>ons or<br>Res. Conf. 12.8 (Rev. CoP18) - Stage 4 - n)                                     |  |  |  |  |  |  |
| Action<br>Secreta             | equired by<br>riat                                                                                                    | Deadline<br>10-Apr-2022                                                                                    |  |  |  |  |  |  |
| <b>Status</b><br>Comple       | ited                                                                                                    | Completed on<br>12-Apr-2022                                                                                |  |  |  |  |  |  |
| b)                            | Categorisation Categorisat                                                                                                    | ion: Least Concern, Possible Concern, Urgent<br>iority Species, Less Concern, Action is Needed,            |  |  |  |  |  |  |
|                               | Urgent Concern                                                                                                    | nknown, Exceptional Case, Other, N/A                                                                       |  |  |  |  |  |  |
|                               | Status is U       Urgent Concern       Current action       Secretariat notifies all parties of record       actions taken by SC                                                          | Current stage<br>mmendations or<br>Res. Conf. 12.8 (Rev. CoP18) - Stage 4 - n)                             |  |  |  |  |  |  |
|                               | Status is U       Urgent Concern       Current action       Secretariat notifies all parties of record actions taken by SC       Action required by       Secretariat                     | Current stage<br>mmmendations or<br>Res. Conf. 12.8 (Rev. CoP18) - Stage 4 - n)<br>Deadline<br>10-Apr-2022 |  |  |  |  |  |  |

Figure 3.1. Case overview (a) and summary of latest action (b) (example case: *Pericopsis elata* from Côte d'Ivoire)

In this example for *P. elata* from Côte d'Ivoire (Figure 3.1), the current **Status** of the case in box a) is "Trade Suspension". However, other options for the status could include: "initiated", "retained", "closed" or "ongoing". The **Trade Suspension** field lists the date at which the suspension started, if relevant. Accordingly, for *P. elata*, the **Decision type** is "suspended", but other alternatives could be "restricted", "allowed" or "conditional" depending on whether any trade might be permitted. If trade is allowed, then the **Terms of trade** may be specified. Here there are none, given the suspension, but other possible options are: "all", "wild", "commercial", and "exceptions".

The categorisation and the latest action for the case is summarised in the second box (b) (Figure 3.1b). The **Categorisation** details the conclusion by the Animals or Plants Committee on whether the case needs to progress from the initial stage, and may be "Least Concern", "Possible Concern", "Urgent Concern", "Priority Species" for cases selected prior

to CoP17, or "Less Concern", "Action is Needed", "Status is Unknown", "Exceptional Case" for cases selected at CoP17 or later. The box further provides:

- **Current action:** the most recent (completed or pending) action in the activity log (in the case of *P. elata,* the Secretariat notifies the Parties of the SC recommendation to suspend trade).
- **Current stage:** this reflects the corresponding stage and paragraph of the RST process for the action, including the relevant revision of Res. Conf. 12.8.
- Action required by: this provides the user group that needs to complete the current action: either the Secretariat, Animals/Plants/Standing Committee or a Party (in this case, the Secretariat).
- **Deadline:** The deadline set for completion of the current action; note that where a deadline was not specified at the relevant Animals/Plants/Standing Committee, a deadline of the 31<sup>st</sup> December 2099 has been set as an arbitrary date in the RST tracking system.
- The **Status** indicates whether the action is complete, and the **Completed on** specifies the date.

#### **3.2. Recommendations tab**

Case recommendations are entered by the Secretariat and can be viewed in the 'Recommendations' tab in the case detail. Recommendations are listed chronologically, with those formulated by the AC/PC appearing first, followed by any recommendations transmitted to Parties by the Standing Committee. For example, the recommendations directed to Côte d'Ivoire for *Pericopsis elata* are provided in Figure 3.2 below.

| ecomme | ndations   | Records of meetings | Activity log                                                                                                    | Documents                                                                                                    |                                                                         |                      |            |       |
|--------|------------|---------------------|----------------------------------------------------------------------------------------------------|----------------------------------------------------------------------------------------------------|-------------------------------------------------------------------------|----------------------|------------|-------|
| #      | Туре       | Deadline            | Action                                                                                                    |                                                                                                    | Justification                                                           | Status               | Attachment | Quota |
| 204    | Short Term | 08-Sep-2011         | The Management Authority sho<br>Secretariat so that it can be inc<br>CITES website. Before trade re<br>clarify with the Secretariat how<br>detrimental to wild populations. | uld set a zero quota and inform the CITES<br>luded in the national export quotas on the<br>sumes the Management Authority should<br>it determines that the level of trade is not                        |                                                                         | Not Implemented      | 0          | 0     |
| 685    | Long Term  | 31-Dec-2099         | The Standing Committee, at its<br>suspend trade in specimens of<br>demonstrates compliance with<br>species, and provides full inforr<br>compliance with recommendation      | 62nd meeting, recommended that all Parties<br>P. elata from CI until that country<br>Article IV, paragraphs 2 (a) and 3, for this<br>mation to the Secretariat regarding<br>on of the Plants Committee. | Recommendation to<br>suspend trade maintained<br>at SC66, SC70 and SC74 | Implemented          | 0          |       |
|        |            |                     |                                                                                                    |                                                                                                    | It                                                                      | ems per page: 20 🛛 👻 | 1 – 2 of 2 | < >   |

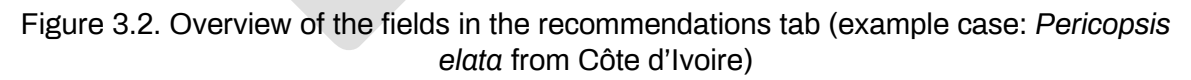

The following information is summarised in the recommendations tab:

- **Type:** The category of the recommendation, as specified in the document which set the recommendations: Short term (e.g. 6 months), Long term (e.g. 2 years), or Final.
- **Deadline**: The deadline for the implementation of the recommendation, as indicated in the relevant AC/PC document<sup>1</sup>. For recommendations for which there is no specified deadline, such as trade suspensions, a deadline of 31 December 2099 has been added to the system.
- **Justification:** Any additional information or context. For example, to note that a recommendation was determined to be no longer relevant by the Standing Committee, or

<sup>&</sup>lt;sup>1</sup> The Standing Committee may agree to change the deadline of recommendations; any changes to a recommendation deadline will be noted as a separate recommendation by the Standing Committee, rather than the original deadline being edited.

if the recommendation to suspend trade was maintained at subsequent Standing Committee meetings.

- Status: The progress against a recommendation, as determined by the Animals or Plants Committee. "Initial" is the default status of a recommendation. A recommendation may be marked as "amended" if the original recommendation was agreed to be altered at a subsequent meeting, for example, to change the deadline. Note that a recommendation will only be marked as "implemented", "partially implemented" or "not implemented" by the Secretariat at the outcome of an Animals or Plants Committee or Standing Committee meeting.
- Attachment: The meeting document which directed the original recommendation to the Party. Clicking on the paperclip symbol for an action will take you to the Document library, and the document relevant to the action will be highlighted with a grey box.
- **Quota:** Only included if the relevant AC/PC/SC recommendation specified a quota.

### 3.3. Record of meetings tab

This section contains all the Animals/Plants Committee, Standing Committee and Conference of the Parties documents for meetings occurring after the database was launched at the 19<sup>th</sup> meeting of the Conference of the Parties (CoP19, Panama, November 2022).

### 3.4. Case activity log

In this tab, users can see the history of the actions for each case, listed chronologically with the most recent action first (Figure 3.4).

| Recommendations       | Records of meetings             | Activity log               | Documents                                       |             |              |            |
|-----------------------|---------------------------------|----------------------------|-------------------------------------------------|-------------|--------------|------------|
| Name                  |                                 |                            |                                                 | Deadline    | Completed on | Attachment |
| Secretariat notifies  | all parties of recommendations  | or actions taken by SC -   | Res. Conf. 12.8 (Rev. CoP18)                    | 10-Apr-2022 | 12-Apr-2022  |            |
| SC reviews recomm     | nendations to suspend trade in  | place for over 2 years - I | Res. Conf. 12.8 (Rev. CoP18)                    | 11-Mar-2022 | 11-Mar-2022  |            |
| Secretariat monitor   | s progress - Res. Conf. 12.8 (F | Rev. CoP18)                |                                                 | 07-Jan-2022 | 07-Jan-2022  |            |
| SC reviews recomm     | nendations to suspend trade in  | place for over 2 years - I | Res. Conf. 12.8 (Rev. CoP17)                    | 05-Oct-2018 | 05-Oct-2018  |            |
| SC reviews recomm     | nendations to suspend trade in  | place for over 2 years - I | Res. Conf. 12.8 (Rev. CoP17)                    | 05-Oct-2018 | 05-Oct-2018  |            |
| SC reviews trade s    | uspension recommendations lo    | onger than two years and   | takes appropriate measures - Res. Conf. 12.8 (R | 15-Jan-2016 | 15-Jan-2016  |            |
| SC reviews trade s    | uspension recommendations lo    | onger than two years and   | takes appropriate measures - Res. Conf. 12.8 (R | 15-Jan-2016 | 15-Jan-2016  | U          |
| Sec. notifies Parties | s of recommendations/actions    | of SC - Res. Conf. 12.8 (I | Rev. CoP13)                                     | 26-Aug-2012 | 28-Aug-2012  |            |

Figure 3.4. Overview of the actions in the Activity log tab (example case: *Pericopsis elata* from Côte d'Ivoire)

This history includes the list of actions, the deadline for each action, when it was completed, and any relevant documents.

- As the history of a case may span different revisions of the Resolution on the Review of Significant Trade since the case was initiated, the relevant revision in place when an action was set is visible next to each action in the activity log.
- **Deadline:** Each action deadline is set by the Secretariat, based on the deadlines specified for each stage and phase in the relevant revision of the Resolution in place at the time the action was set.

- Completed on: Incomplete actions will have no date in this column. Note that the Secretariat will mark actions as complete; Parties will not be able to edit this.
- Attachment: For every record it is possible to see if any relevant documents are attached; some actions may have multiple documents. Clicking on the paperclip symbol for an action will take you to the Document library, and the document relevant to the action will be highlighted with a grey box. However, note that any letters between the Party and Secretariat will have been marked as confidential and will not be publicly viewable.

# 3.5. Documents library

| Recommendations    | Records of meetings | Activity log             | Documents | _                        |
|--------------------|---------------------|--------------------------|-----------|--------------------------|
| Uploaded by        | •                   |                          |           | Download all documents   |
| PC17-WG04<br>86 KB | (Rev.1).pdf         | PC17_summary_n<br>471 KB | ecord.pdf | PC17-08-05.pdf<br>314 KB |
| PC17-WG04<br>86 KB | (Rev.1).pdf         | PC18-sum.pdf<br>409 KB   |           | PC18-WG03.pdf<br>48 KB   |

Figure 3.5. Overview of the documents library functionalities (example case: *Pericopsis elata* from Côte d'Ivoire)

In the Documents library tab, you will be able to see a full list of the public case documents (Figure 3.5). You can filter the documents based on the different actors in a case (the Party, Secretariat, Animals or Plants Committee Chair or Standing Committee) using the 'Uploaded by' dropdown menu. It is also possible to download all public documents for the case.

# Annex 1

| STAGE ONE<br>1YEAR    | <ul> <li>a) Sec. compiles or recruits consultants to compile trade data for possible RST sélections (90 after CoP);</li> <li>b) Species/country combinations of greatest concern are included in Stage 2 of the review process by the AC or PC at their first regular meeting following a meeting of the CoP;</li> <li>c) In exceptional cases, a species/country combination may be brought to AC/PC attention for inclusion in Stage 2 (through Sec.);</li> <li>c) Understanding Resolution Conf. 12.8 (Rev. CoP)</li> </ul>                                                                                                    |
|-----------------------|----------------------------------------------------------------------------------------------------|
| STAGE TWO<br>1YEAR    | <ul> <li>d) Sec. informs range States that their species have been selected and requests information on the scientific basis for establishing exports compliant with Article IV of the Convention (30 days after AC/ PC meeting or selection in exceptional cases). Sec. compiles report and on information provided by range State and presents it to the next AC or PC;</li> <li>e) The above-mentioned report will divide selected species/country combinations into preliminary categorisations: 'action is needed,' 'unknown status' and 'less concern;'</li> <li>f) Sec. conveys the report to range States and invites them to provide additional information for consideration at the next AC or PC;</li> </ul>                                                                                                    |
| STAGE THREE<br>1YEAR  | <ul> <li>g) AC or PC reviews the Sec.'s report and information from range States and recategorises species/ country combinations of 'unknown status,' as well as any other preliminary categorisations as necessary.</li> <li>i. Species/country combinations of 'less concern' will be removed from the RST process and Sec. will notify the range State (within 30 days); any change of a zero quota to be communicated and justified to Sec. and AC or PC Chair;</li> <li>ii. Species/country combinations of 'action is needed' will be retained in the RST process. AC or PC to make recommendations;</li> <li>h) Sec. transmits recommendations to range States (30 days after AC or PC);</li> <li>i) AC or PC prepares separate recommendations to SC for problem cases as outlined in Annex 3 of Res. Conf. 12.8 (Rev. CoP18);</li> </ul>                                                                                                    |
| STAGE FOUR<br>ONGOING | <ul> <li>j) Sec. monitors progress;</li> <li>k) Sec. determines whether recommendations are implemented;</li> <li>i. where recommendations have been met, the Sec. notifies the range State;</li> <li>ii. where the recommendations have not been met, the Sec. recommends to SC appropriae action including possibly a trade suspension;</li> <li>iii. where the recommendations have not been met, or partially met, the Sec. requests AC or PC to revise recommendations. Sec. Informs ranfge State of revised recommendations (within 30 days);</li> <li>l) Sec. reports to SC;</li> <li>m) Where recommendations not met, SC decides on appropriate action and makes reccommendation.;</li> <li>n) Secretariat notifies all Parties of any recommendations of actions taken by SC;</li> <li>o) Recommendation to suspend trade should only be withdrawn where the range State demonstrates to SC its compliance with Article IV, paragraph 2(2), 3 or 6(a);</li> <li>p) SC reviews recommendations to suspend trade in place for over 2 years and takes measures.</li> </ul> |